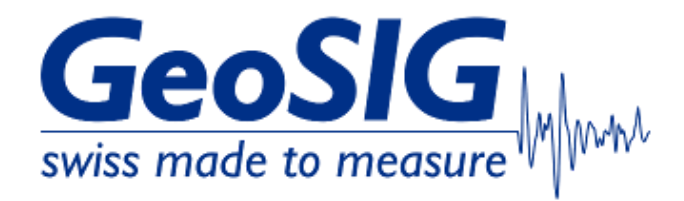

# FAQ GeoDAS Configuration Backup and Restore

## 1. Introduction

• This procedure describes how to store a backup of GeoDAS configuration and how to restore GeoDAS configuration from a backup file.

#### 2. Required Tools

· GeoDAS installed on Windows Computer

#### 3. Backup GeoDAS Configuration

• In GeoDAS under File -> Configuration, click Backup

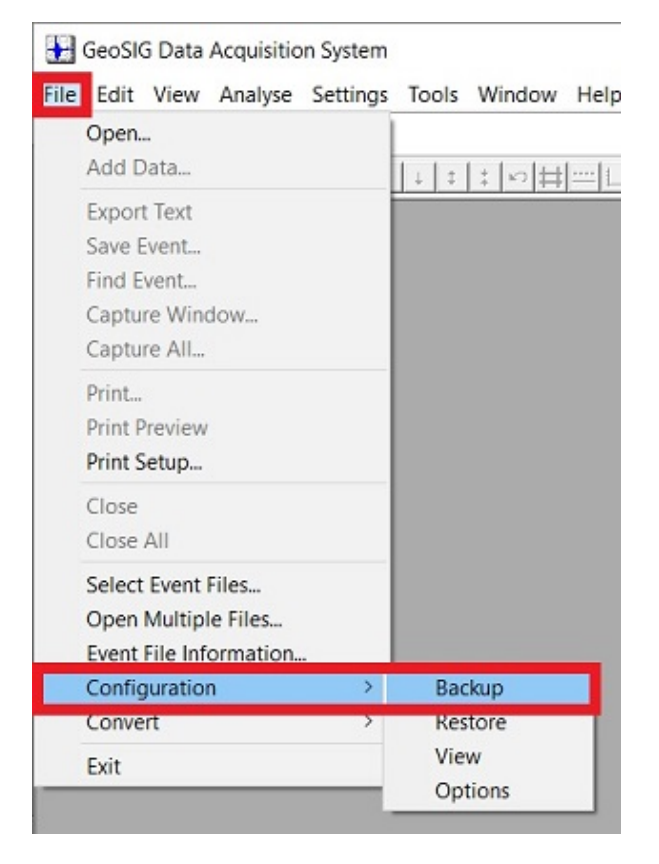

- Choose a directory and file name for your backup
- Click [Save] to save the configuration in .txt format

| Computer > Desktop         | ~                                                                                                    | ට ,                                                                                                    | h Desktop                                                                                                    |                                                                                                    |
|----------------------------|----------------------------------------------------------------------------------------------------|----------------------------------------------------------------------------------------------------|----------------------------------------------------------------------------------------------------|----------------------------------------------------------------------------------------------------|
| ler                        |                                                                                                    |                                                                                                    | ≣ - (                                                                                                    | ?                                                                                                    |
| Name                       | Date modified                                                                                                    | Туре                                                                                                    | Size                                                                                                    | ^                                                                                                    |
| GeoDAS_config_20200312.txt | 12.03.2020 08:00                                                                                                    | TXT File                                                                                                    | 13'168 KB                                                                                                    | )                                                                                                    |
| GeoDAS_config_20200709.txt | 09.07.2020 15:17                                                                                                    | TXT File                                                                                                    | 2'710 KB                                                                                                    | ~                                                                                                    |
| <                          |                                                                                                    |                                                                                                    | :                                                                                                    | >                                                                                                    |
| DAS_config_20230312.txt    |                                                                                                    |                                                                                                    |                                                                                                    | ~                                                                                                    |
| II Configuration (*.txt)   |                                                                                                    |                                                                                                    |                                                                                                    | ~                                                                                                    |
|                            |                                                                                                    |                                                                                                    |                                                                                                    |                                                                                                    |
|                            | Computer > Desktop<br>ler<br>Name<br>GeoDAS_config_20200312.txt<br>GeoDAS_config_20200709.txt<br><<br>DAS_config_20230312.txt<br>II Configuration (*.txt) | Computer > Desktop ✓<br>ler   Name Date modified   Image: GeoDAS_config_20200312.txt 12.03.2020 08:00   Image: GeoDAS_config_20200709.txt 09.07.2020 15:17   Image: Config_20230312.txt 10.00000000000000000000000000000000000 | Name       Date modified       Type         Image: Second Second S | Image: Search Desktop     Image: Search Desktop     Name   Date modified   Type   GeoDAS_config_20200312.txt   12.03.2020 08:00   TXT File   13'168 KB   GeoDAS_config_20200709.txt   09.07.2020 15:17   TXT File   2'710 KB   Config_20230312.txt |

• The process may take a while, wait for the confirmation message

| Done                          | ^                                 |
|-------------------------------|-----------------------------------|
| The entire GeoDAS configurati | ion has been exported to the file |
| C:\Users\wstauffacher\Desktop | p\GeoDAS_config_20230522.txt      |

### 4. Restore GeoDAS Configuration from Backup

- The process will overwrite the current settings! Make sure you have stored a backup of the current configuration (see steps under 3.)
- In GeoDAS under File -> Configuration, click Restore

| Edit view Analyse Setti | ngs loois window F |
|-------------------------|--------------------|
| Open                    |                    |
| Add Data                | ‡ ‡ ± ∞ # =        |
| Export Text             |                    |
| Save Event              |                    |
| Find Event              |                    |
| Capture Window          |                    |
| Capture All             |                    |
| Print                   |                    |
| Print Preview           |                    |
| Print Setup             |                    |
| Close                   |                    |
| Close All               |                    |
| Select Event Files      |                    |
| Open Multiple Files     |                    |
| Event File Information  |                    |
| Configuration           | Backup             |
| Convert                 | > Restore          |
| Exit                    | View               |
|                         | Ontions            |

- Browse to the directory with the configuration file in .txt format
- Choose the configuration file to restore and click [Open]

| $- \rightarrow \uparrow \uparrow \square$ > Computer > Desktop >                                                                                                    | ~ (              | , Search       | Desktop           |
|----------------------------------------------------------------------------------------------------|------------------|----------------|-------------------|
| Organise - New folder                                                                                                    |                  |                | · · · ·           |
| Second ter Second Second Secon | Date modified    | Туре           | Size              |
| 3D Object email_recipients.txt                                                                                                    | 09.01.2023 17:54 | TXT File       | 1 KB              |
| 💄 Ark (PALA) 🛛 📓 GeoDAS_config_20200312.txt                                                                                                    | 12.03.2020 08:00 | TXT File       | 13'168 KB         |
| Desktop                                                                                                    | 09.07.2020 15:17 | TXT File       | 2'710 KB          |
|                                                                                                    |                  |                | >                 |
| File name: GeoDAS_config_20200312.txt                                                                                                    |                  | ✓ ASCII Config | uration (*.txt) ~ |
|                                                                                                    |                  | Open           | Cancel            |

• If you have a backup of the current settings, confirm the warning with [Yes]

| Warning  |                                                                |                                | ×              |
|----------|----------------------------------------------------------------|--------------------------------|----------------|
| <u> </u> | The entire GeoDAS configura<br>settings will be lost. Continue | ation will be changed ar<br>e? | nd the current |
|          |                                                                | Yes                            | No             |

• Confirm with [OK] and restart GeoDAS

| Parameters Updated                                  | ×          |
|-----------------------------------------------------|------------|
| GeoDAS must be restarted for the new settings to ta | ake effect |
|                                                     | ОК         |

- After the restart, you will be asked to choose the root directory of GeoDAS
- To continue using the same root data directory, tick Directory of the old configuration
- Confirm with **[OK]**

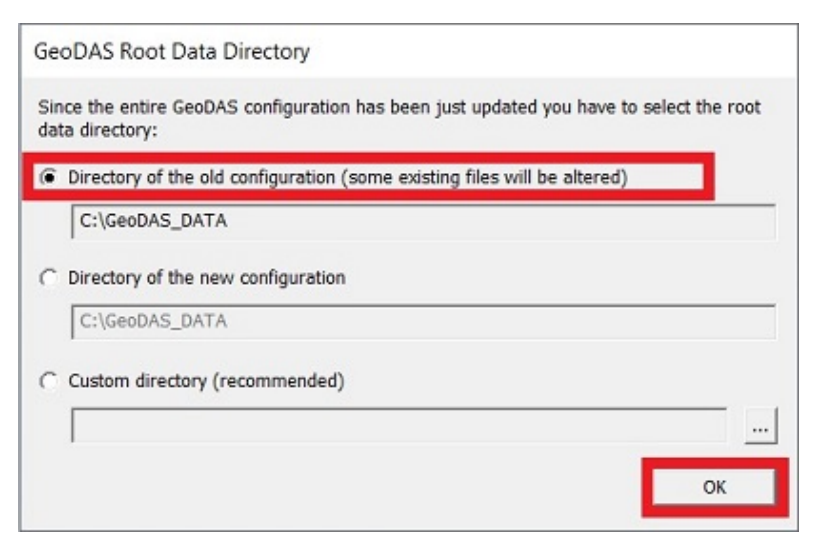